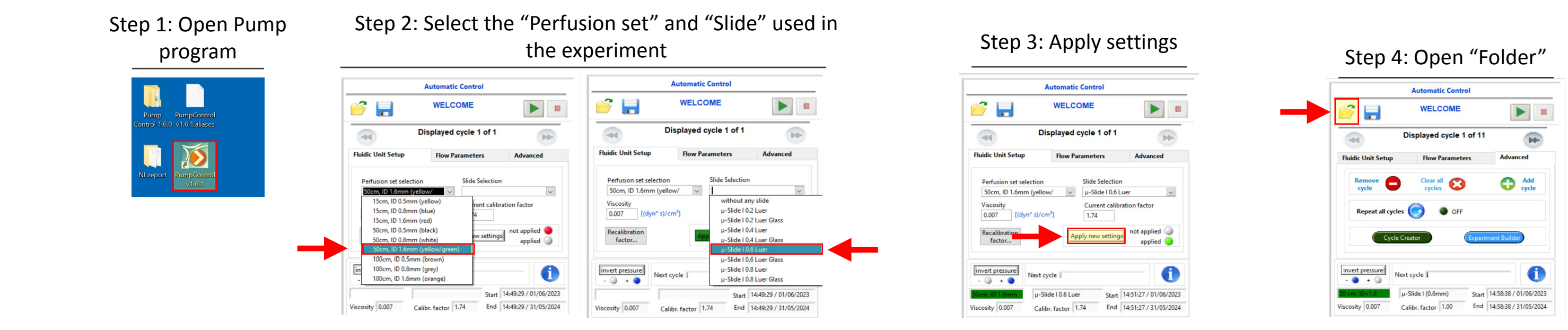

## Step 5: Select program (Shear Stress values as described in **Table 3**)

|                 | <ul> <li>Documents &gt; Pump Programs</li> </ul> | ~ 0       | Search Pump Program | s        |     |  |
|-----------------|--------------------------------------------------|-----------|---------------------|----------|-----|--|
| - Oniek assess  | Name                                             | ^         | Date modified       | Туре     | Siz |  |
| Desktop         | 🖌 🔍 Increase Shear Stress                        | programme | 11/05/2023 10:21    | WOF File |     |  |
| Downloads       | *                                                |           |                     |          |     |  |
| B Documents     | *                                                |           |                     |          |     |  |
| Nictures        | *                                                |           |                     |          |     |  |
| 📜 Images of the | pump                                             |           |                     |          |     |  |
|                 |                                                  |           |                     |          |     |  |
|                 |                                                  |           |                     |          |     |  |
|                 |                                                  |           |                     |          |     |  |
|                 |                                                  |           |                     |          |     |  |
|                 |                                                  |           |                     |          |     |  |
|                 |                                                  |           |                     |          |     |  |

💕 🔒

Fluidic Unit Setup

invert pressure

- 🔵 + 🥥

Viscosity 0.007

Repeat all cycles

-

Step 6: Click in "Advanced" and confirm that the "Cycle Overview" corresponds to the selected program

| Automatic Control        |                       | ibidi Cycle Overview |                                                         |                    |                      |                                      |                      |                                             |                       |  |
|--------------------------|-----------------------|----------------------|---------------------------------------------------------|--------------------|----------------------|--------------------------------------|----------------------|---------------------------------------------|-----------------------|--|
| WELCOME                  |                       |                      | Flow rate<br>[ml/min]                                   | Pressure<br>[mbar] | Unidirectional ports | Unidirectional<br>switching time [s] | Oscillating<br>ports | Oscillating<br>switching time [s]           | Cycle<br>duration [s] |  |
| WELCOME                  |                       | 1                    | 0.28                                                    | -0.5               | [1]                  | 60.00                                | not set              | not set                                     | 3600                  |  |
|                          |                       | 2                    | 1.16                                                    | 2.1                | [1]                  | 60.00                                | not set              | not set                                     | 3600                  |  |
|                          |                       | 3                    | 2.36                                                    | 4.3                | [1]                  | 60.00                                | not set              | not set                                     | 3600                  |  |
| isplayed cycle 1 of 11   |                       | 4                    | 3.53                                                    | 6.5                | [1]                  | 60.00                                | not set              | not set                                     | 3600                  |  |
|                          | PP-                   | 5                    | 4.75                                                    | 8.8                | [1]                  | 60.00                                | not set              | not set                                     | 3600                  |  |
|                          |                       | 6                    | 5.95                                                    | 11.1               | [1]                  | 60.00                                | not set              | not set                                     | 3600                  |  |
| Flow Parameters          | Advanced              | 7                    | 7.13                                                    | 13.4               | [1]                  | 30.00                                | not set              | not set                                     | 3600                  |  |
|                          |                       | 8                    | 8.34                                                    | 15.8               | [1]                  | 30.00                                | not set              | not set                                     | 3600                  |  |
|                          |                       | 9                    | 9.48                                                    | 18.1               | [1]                  | 30.00                                | not set              | not set                                     | 3600                  |  |
| Clear all                | Add                   | 10                   | 10.70                                                   | 20.6               | 1                    | 30.00                                | not set              | not set                                     | 3600                  |  |
| OFF                      |                       |                      | Selected Perfusion Set<br>50cm, ID 1.6mm (yellow/green) |                    |                      | 1<br>Viscosity [(dvn*s)/cm²]         |                      | Shear stress [dyn/cm <sup>2</sup> ]<br>0.12 |                       |  |
| <u> </u>                 |                       |                      | Selcted Slid                                            | c .                |                      | riscosity [(uyii s)/ci               |                      | Shear rate [1/                              | ec]                   |  |
| eator Experiment Builder |                       |                      |                                                         |                    |                      |                                      | rc.                  | 17                                          |                       |  |
| cycle                    | 0                     | ^                    | dd Cycle                                                | invert             | pressure +           |                                      | 8                    | Apply new settings                          | Canc                  |  |
| ide I (0.6mm) Start      | 14:58:38 / 01/06/2023 |                      |                                                         |                    |                      |                                      |                      |                                             |                       |  |
| I I OD Fad               | 14 50 20 ( 21/05/2024 |                      |                                                         |                    |                      |                                      |                      |                                             |                       |  |

## Step 7: Click "Play" followed by "Start Experiment" to start an experiment

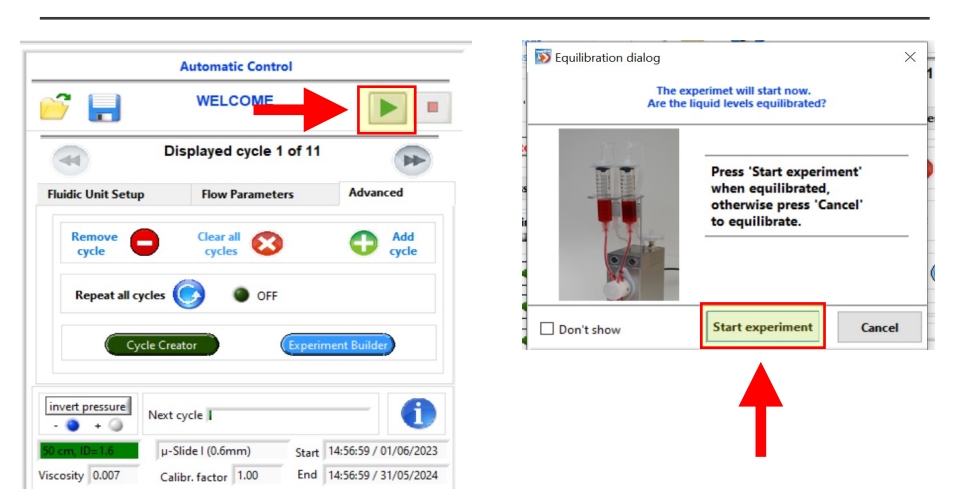